### • 1 | 1 • 1 | 1 • CISCO ..

#### 快速入門

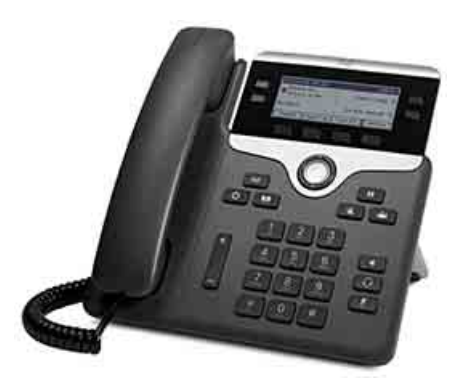

### Cisco IP Phone 7821、7841 及 7861

- 2 接聽
- 3 保留
- 4 轉接
- 5 會議
- 6 靜音
- 7 語音信箱
- 8 轉移
- 9 全轉
- 10 通話記錄
- 11 目錄
- 12 共用線路
- 13 設定
- 14 導航
   15 秘訣

 附註
 為獲得最佳效果,請列印在 8.5 x 14"

 (legal) 大小的紙張上。

# I 撥號

若要撥話,請拿起話筒,然後輸入號碼。您也可嘗 試下列任一項選擇。

### 重撥上一組號碼

按**重撥**軟鍵在主要線路上重撥。若要在次要線路上 重撥,請先按線路按鈕。

### 電話掛上撥號

- 1. 於電話閒置時輸入號碼。
- 拿起話筒,或按下列任一項:線路按鈕、通話 軟鍵、耳機 20 按鈕、喇叭按鈕 或導覽 列上的圓形選取按鈕。

#### 快速撥號

輸入快速撥號項目號碼,然後按**快速撥號**軟鍵。此外 也可在電話閒置時,按導覽列中的向下鍵,然後捲動 至快速撥號項目,再按導覽列中圓形的**選取**按鈕。您 也可以將快速撥號指定至電話右側的某些按鈕。

## 2 接聽

新來電指示:

- 閃爍琥珀色燈的線路按鈕
- 動畫圖示 📸 及來電者 ID
- 話筒上閃爍的紅燈

若要接聽來電,請拿起話筒。您也可按閃爍琥珀燈的 線路按鈕、**接聽**軟鍵,或未亮燈的耳機或喇叭按鈕。

#### 接聽多條線路

當您在通話中如有其他來電,電話螢幕上會短暫地 顯示一則訊息。您可以按閃爍琥珀燈的線路按鈕接 聽第二通通話,並自動保留第一通通話。

您的電話既支援每條線路一個通話,也支援每條線路多個通話。請詢問您的管理員,瞭解哪個選項適 合您。

### 3 保留

- 按保留按鈕 □□○ · 保留圖示 □ 會隨即顯示, 且線路按鈕會閃爍綠燈。
- 若要繼續保留的通話,請按閃爍綠燈的線路按 鈕繼續或保留

# 4 轉接

- **1.** 在接通的通話(非保留的通話)中按**轉接**按鈕
- 2. 輸入轉接通話受話者的電話號碼。
- 按轉接按鈕或轉接軟鍵(於受話方接聽之前或 之後)。

轉接完成。

#### 跨線路轉接

您可以同時轉接兩條線路上的兩通來電,而不需要 讓自己保持在通話上:

- **1.** 在接通的通話(非保留的通話)中按**轉接**按鈕
- 按其他(保留)通話的線路按鈕。
   轉接完成。

## 5 會議

- **1.** 在接通的通話(非保留的通話)中按**會議**按鈕
- 2. 撥打新通話。
- 按會議按鈕或會議軟鍵(於受話方接聽之前或 之後)。

會議會隨即開始,且電話會顯示「會議」。

若要新增其他參與者,請重複上述步驟。
 當所有參與者掛斷電話之後,會議即告結束。

### 跨線路召開會議

您可以合併兩條線路上的兩通通話而形成會議。您 也會包括在該會議內。

- **1.** 在接通的通話(非保留的通話)中按**會議**按鈕
- 2. 按其他(保留)通話的線路按鈕。

### 檢視及移除參與者

於會議期間按**詳細資訊**軟鍵。若要移除會議參與者, 請捲動至該參與者,然後按**移除**軟鍵。

# 6 靜音

- 在通話中按靜音按鈕 / 。當該按鈕開始閃爍時,即表示已開啓「靜音」。
- 2. 再按一次**靜音**可取消靜音。

## 7 語音信箱

新留言指示:

- 話筒上穩定的紅燈
- 斷續的撥號音(如其可用)
- 螢幕上的「新語音留言」訊息

#### 聽取留言

按**留言**按鈕 \_\_\_\_\_, 並遵循語音指示作業。若要聽取 特定線路的留言, 請先按線路按鈕。

# 8 轉移

在來電響鈴、通話中或保留時按**轉移**軟鍵。轉移會 將個別的通話重新導向至語音信箱(或系統管理員 所設定的其他號碼)。

# 9 全轉

- 若要將主要線路所收到的來電轉撥至其他號 碼,請按全轉軟鍵。
- 輸入電話號碼,或按留言按鈕 
   將所有來電
   轉撥至語音信箱。
- 3. 尋找電話螢幕上的確認。
- 4. 若要取消來電轉撥,請按**轉撥關閉**。

若要從遠端或在次要線路上設定轉撥,可使用「使用 者選項」網頁。如需詳細資訊,請聯絡系統管理員。

#### 10 通話記錄

#### 檢視通話記錄

- 1. 按應用程式 ☆ 按鈕。
- 2. 選取通話記錄(使用導覽列及圓形的選取按鈕 捲動及選取)。
- 3. 選取要檢視的線路。

您的電話會顯示最近 150 涌未接、已撥及已接 來電。

- 4. 若要檢視通話的詳細資料,請捲動至該通話, 並按**其他**軟鍵,然後按**詳細資訊**。
- 5. 若要返回通話記錄,請按上一步 **5** 軟鍵。若要 結束「應用程式」功能表,請按應用程式 按鈕。

#### 只檢視未接來雷

- 1. 檢視通話記錄。
- 2. 按未接軟鍵。

#### 只檢視已撥電話

於電話閒置且所有功能表皆關閉的情況下,按導覽 列中的向上鍵。

#### 從通話記錄撥號

- 1. 檢視誦話記錄,或導覽至未接來電或已撥電話。
- 2. 捲動至清單並拿起話筒,或按線路按鈕或選取 按鈕。 若要在撥號前先編輯號碼,請按其他>編輯撥 號軟鍵。

## 目錄

- 2. 選取目錄(使用導覽列及圓形的選取按鈕捲動 **及**潠取)。
- 3. 使用鍵台輸入搜尋條件。
- 4. 按送出軟鍵。
- 5. 若要撥號,請捲動至所需清單,然後按撥號 軟鍵∘

# 12 共用線路

您若和上司共用相同的線路,則線路按鈕可以指出 共用線路上的通話活動:

- 閃爍的琥珀燈 共用線路上有來電。您或上司 均可接聽該來電。
- 穩定紅燈的線路按鈕 上司正在共用線路上 涌話。
- 閃爍紅燈的線路按鈕 上司將共用線路上的通 話設為保留。您或您的上司均可繼續該通話。

# 13 設定

### 音量

音量列位於鍵台的左側。

- 若要調整話筒、耳機或喇叭音量,請在使用電 話時按音量列。
- 若要調整鈴聲音量,請向上或向下按音量列。
- 若要在響鈴時將電話設為靜音,請向下按一次 **音量**列(按多次可降低鈴聲音量)。

### 鈴聲

- 1. 按應用程式按鈕 •
- 2. 選取**偏好設定**(使用導覽列及圓形的**選取**按鈕 捲動及選取)。
- 3. 選取鈴聲。
- 選取線路。
- 5. 捲動鈴聲清單,然後按**播放**試聽播放效果。
- 按設定及套用儲存選擇。

### 螢幕對比

- 1. 按應用程式按鈕 。
- 2. 選取偏好設定(使用導覽列及圓形的選取按鈕 撤動及選取)。
- 3. 選取對比。
- 4. 向上或向下按導管列。
- 5. 按儲存軟鍵。

# 14 道航

#### 線路按鈕的位置

線路按鈕位於電話螢幕兩側。凡未指定至電話線路 的按鈕,皆可用於快速撥號及其他功能。如需更多 資訊,請聯絡系統管理員。

#### **軟鍵的位置**

電話螢幕下方共有四個軟鍵按鈕。您可以按其他軟 **鍵**(如其可用)顯示其他軟鍵。

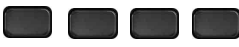

#### 如何捲動清單或功能表?

按「選取」列上的向上或向下。

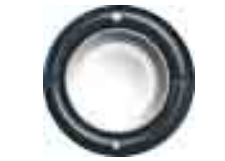

螢幕上的捲動軸會指出您在清單中的相對位置。

| Call History: All Calls (5)      |                         |        |       |   |  |
|----------------------------------|-------------------------|--------|-------|---|--|
| <b>C</b> 1 131024,11:33,11/14/13 |                         |        |       |   |  |
| <b>C</b> 2 13101                 | 2 131015,11:33,11/14/13 |        |       |   |  |
| <b>x 3</b> 131024,11:33,11/14/13 |                         |        |       |   |  |
| Exit                             | Call                    | Missed | More; | è |  |

#### 如何選取清單或功能表中的項目?

反白顯示項目後,按導覽列中間的選取按鈕。此外 也可使用鍵台輸入對應的項目號碼。

| Call History: All Calls (5)      |              |        |       |  |  |
|----------------------------------|--------------|--------|-------|--|--|
| <mark>ر 1</mark> 13102           | 4,11:33,11/: | 14/13  | 4     |  |  |
| 2 131015,11:33,11/14/13          |              |        |       |  |  |
| <b>± 3</b> 131024,11:33,11/14/13 |              |        |       |  |  |
| Exit                             | Call         | Missed | More> |  |  |

#### 如何結束功能表?

若要從任意層級關閉功能表,請按對應的功能按鈕。 若要回到功能表的上一層,請按結束或上一步 5 軟鍵∘

# 15 秘訣

#### 如何追蹤多通通話?

線路按鈕的顏色可以指示通話的狀態,讓您在處理 多涌涌話時獲得指引:

- 響鈴來電 閃爍的琥珀燈
- 接通的通話 穩定的綠燈
- 保留的诵話 閃爍的綠燈
- 遠端正在使用共用線路 穩定的紅燈
- 從遠端將共用線路設為保留 閃爍的紅燈

#### 最理想的耳機使用方式

如需配戴耳機處理大量通話,請試讓耳機按鈕 保持亮燈, 並使用軟鍵拿起及掛上電話。當耳機按鈕 亮燈時,可以將其用為主要音訊媒介(而非喇叭)。

#### 「切換」軟鍵的功能如何?

切換可用於切換通話, 並讓您先私下詢問各通話 方,然後再完成轉接或會議。

#### 如何設定快速撥號?

若要設定電話的快速撥號,並自訂各種功能與設定, 可使用電腦的網頁瀏覽器存取 Cisco Unified CM 的 「使用者選項」網頁。如需 URL 及更多資訊,請聯 絡系統管理員。

#### 何處可取得完整的使用者指南?

http://www.cisco.com/en/US/products/ps13220/pr oducts\_user\_guide\_list.html

美洲總部 Cisco Systems, Inc. 170 West Tasman Drive San Jose, CA 95134-1706 USA http://www.cisco.com 電話:408 526-4000 : 408 527-0883

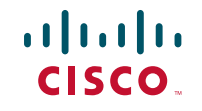

800 553-NETS (6387)

Cisco 及 Cisco 標誌是 Cisco 及/或其子公司在美國與其他國家/地區的商標或註冊商標。若要檢視 Cisco 商標的清單,請移至以下 URL:www.cisco.com/go/trademarks。文中所提及之第三方商標 屬於其各目所有者。「合作夥件」,詞不表示 Cisco 與其他任何公司之間具有合作關係。(1110R) © 2013 Cisco Systems, Inc. 保留一切權利。